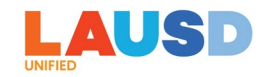

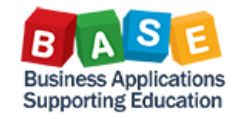

## ENTERING FUNDING ALLOCATION FOR A TRAVEL REQUEST OR EXPENSE REPORT

Description: This job aid is to provide step-by-step instructions for Site Travel Specialists (STS) in reviewing and completing a travel request or travel expense report in Concur.

Employees can submit a travel request or travel expense report with or without a Site Travel Specialist (STS) assistance for entering funding allocation for the trip. This is determined by the selection made by Employees in the Request Header or Report Header field "Do you need funding assistance?" Employees should select "Yes" if they require assistance with entering the funding allocation information for their request or expense report. When "Yes" is selected, employees can submit their request or expense report without completing the funding allocation information.

The request or expense report will then route to their designated STS for funding allocation entry and completion. STS will receive an email notification of a request or expense report pending their action. After STS approves the request or expense report, it will go to SAP Funds Management for budget check to verify validity of the funding line(s) entered, and for available budget. If the budget check is successful, funds will be committed and the request/expense report will be routed to the appropriate approvers. If the budget check is unsuccessful, the request/expense report will be returned to the employee in Concur.

| Do you nee | d funding assistance? 👔 🕞                                                                                 |   |
|------------|----------------------------------------------------------------------------------------------------|---|
| Yes        | Quick Help                                                                                                | × |
|            | Select Yes if you need a Site Travel<br>Specialist to complete Funding and<br>Functional Area allocation. |   |

Here are step-by-step instructions for creating and submitting a travel request in Concur:

1. Log in to ESS (<u>https://ess.lausd.net</u>) with your SSO and click on the "Travel Management" tile to go to Concur.

| SD                         |  |
|----------------------------|--|
| 🤭 Home 🔻                   |  |
| Employee Travel Management |  |
| Travel Management          |  |
| Travel Management          |  |
|                            |  |

2. In Concur, under MY TASKS section, click on "Authorization Requests" to display all travel requests pending your review and completion.

Business Applications Supporting Education

| <b>→</b> |
|----------|
| 07       |
| 02       |
|          |

3. From the list of pending travel requests, select the request that you want to review.

| Reques<br>Limit results to<br>Requests Per | ts<br>nding your Approval | v        |             |                                      |            |
|--------------------------------------------|---------------------------|----------|-------------|--------------------------------------|------------|
| Requests F                                 | Pending your Approval     |          |             |                                      |            |
| Comment †↓                                 | Name †↓                   | ID †↓    | Employee ↑↓ | Start Date ↓≂ Limit Approval Date ↑↓ | Total †↓   |
|                                            | BN Training               | ID: 34XF | Gi          | 09/11/2023                           | \$1,700.00 |
|                                            | BN Training               | ID: 34XK | Gi          | 09/11/2023                           | \$1,700.00 |
|                                            | LAUSD CONFERENCE          | ID: 34YF | Gi          | 09/04/2023                           | \$2,198.00 |
|                                            | JL 829P Training          | ID: 369M | Br          | 09/04/2023                           | \$1,000.00 |
|                                            | BN Training 830           | ID: 369X | Gi          | 09/04/2023                           | \$549.00   |
|                                            | Conference                | ID: 367G | Bé          | 08/30/2023                           | \$671.50   |

4. You can review the trip info and estimated expenses by going to Request Details and selecting "Request Header."

STS – How to Enter Funding Allocation for Travel Request or Expense Report | Page 2 of 14

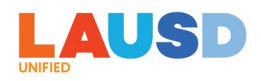

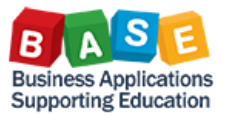

| LAU<br>& Vi | LAUSD CONFERENCE \$2,198.00<br>Vi s   Submitted and Pending Funding Assistance   Request ID: 34YF |                                                      |            |            |              |
|-------------|---------------------------------------------------------------------------------------------------|------------------------------------------------------|------------|------------|--------------|
| Reque       | est Details 🗸 Print 🗸 Attachments 😢 🗸                                                             |                                                      |            |            |              |
| EXPE        | ECTED EXPENSES                                                                                    |                                                      |            |            |              |
| A           |                                                                                                   |                                                      |            |            |              |
|             | Expense type ↑↓                                                                                   | Details 1                                            | Date↓₹     | Amount↑↓   | Requested †↓ |
|             | Air Ticket                                                                                        | Los Angeles (LAX) - San Francisco (SFO) : Round Trip | 09/04/2023 | \$599.00   | \$599.00     |
|             | Hotel                                                                                             | San Francisco, California                            | 09/04/2023 | \$599.00   | \$599.00     |
|             | Conference Fees                                                                                   |                                                      | 08/23/2023 | \$1,000.00 | \$1,000.00   |
|             |                                                                                                   |                                                      |            |            | \$2,198.00   |

| LAUSD CONFERENC                                                                                                    | E \$2,198.00                                                                                   |                                                                                                    |
|----------------------------------------------------------------------------------------------------|------------------------------------------------------------------------------------------------|----------------------------------------------------------------------------------------------------|
| Vic   Submitted and Pendir                                                                                                    | ng Funding Assistance   Request ID: 34YF                                                       |                                                                                                    |
| Request Details  Print  Attachments                                                                                                    | <b>D</b> ~                                                                                     |                                                                                                    |
| Request PENSES                                                                                                    |                                                                                                |                                                                                                    |
| Request Header Im I dit Delete                                                                                                    |                                                                                                |                                                                                                    |
| Audit Trail<br>Allocation Summary                                                                                                    | Details ↑↓                                                                                     |                                                                                                    |
|                                                                                                    |                                                                                                |                                                                                                    |
|                                                                                                    |                                                                                                |                                                                                                    |
| Edit Request Reader<br>AUSD CONFERENCE Request ID: 34YF                                                                                                    |                                                                                                |                                                                                                    |
| Edit Request Neader<br>AUSD CONFERENCE   Request ID: 34YF<br>Irequest Policy                                                                                  | Request Name                                                                                   | * Required field                                                                                                    |
| Edit Request Àeader<br>AUSD CONFERENCE   Request ID: 34YF<br>Request Policy<br>*LAUSD Request Policy - Central Office                                         | Request Name LAUSD CONFERENCE                                                                  | * Required field<br>Trip Activity Type List *<br>Conference- Certificated                                                                               |
| Edit Request Reader AUSD CONFERENCE   Request ID: 34YF tequest Policy *LAUSD Request Policy - Central Office tart Date                                        | Request Name LAUSD CONFERENCE End Date                                                         | * Required field Trip Activity Type List * Conference- Certificated  Travel Destination *                                                               |
| Edit Request Meader AUSD CONFERENCE   Request ID: 34YF Request Policy *LAUSD Request Policy - Central Office Start Date 09/04/2023                            | Request Name LAUSD CONFERENCE End Date 09/08/2023                                              | Required field Trip Activity Type List * Conference- Certificated Travel Destination * In State                                                         |
| Edit Request Reader AUSD CONFERENCE   Request ID: 34YF tequest Policy tLAUSD Request Policy - Central Office tart Date 09/04/2023 formitment Document Number  | Request Name LAUSD CONFERENCE End Date 09/08/2023 Purpose                                      | * Required field<br>Trip Activity Type List *<br>Conference- Certificated v<br>Travel Destination *<br>In State v                                       |
| Edit Request Neader AUSD CONFERENCE   Request ID: 34YF Request Policy *LAUSD Request Policy - Central Office Rart Date 09/04/2023 Commitment Document Number  | Request Name LAUSD CONFERENCE End Date 09/08/2023 Purpose Yearly conference.                   | Required field Trip Activity Type List     Conference- Certificated     Travel Destination     In State                                                 |
| Edit Request Meader AUSD CONFERENCE Request ID: 34YF Request Policy *LAUSD Request Policy - Central Office Rart Date 09/04/2023 Commitment Document Number    | Request Name LAUSD CONFERENCE End Date 09/08/2023 Purpose Yearly conference.                   |                                                                                                    |
| Edit Request Reader LAUSD CONFERENCE Request ID: 34YF Request Policy *LAUSD Request Policy - Central Office Start Date 09/04/2023 Commitment Document Number  | Request Name LAUSD CONFERENCE End Date 09/08/2023 Purpose Yearly conference.                   | * Required field<br>Trip Activity Type List *<br>Conference- Certificated<br>Travel Destination *<br>In State<br>Do you need funding assistance?<br>Yes |
| Edit Request Preader LAUSD CONFERENCE Request ID: 34YF Request Policy *LAUSD Request Policy - Central Office Start Date 09/04/2023 Commitment Document Number | Request Name LAUSD CONFERENCE End Date 09/08/2023 Purpase Yearly conference. 1 Job Assignment* | * Required field  Tip Activity Type List * Conference- Certificated  Travel Destination * In State  Do you need funding assistance?                     |

5. You can view any supporting documents that the employee attached to the request by selecting "View Documents." You can also attach additional supporting documents for the employee, if necessary, by selecting "Attach Documents."

| LAUSD CONFERENCE \$2,198.00<br>& V   Submitted and Pending Funding Assistance   Request ID: 34YF |  |                         |  |  |  |
|--------------------------------------------------------------------------------------------------|--|-------------------------|--|--|--|
| Request Details 🗸 Print 🗸 Attachments 🙆 🗸                                                        |  |                         |  |  |  |
|                                                                                                  |  |                         |  |  |  |
|                                                                                                  |  | Attach Documents Jocate |  |  |  |

6. To print or save an attachment, select "View Documents" from "Attachments." From the thumbnail image of the attachment, click on "Open" to expand the window.

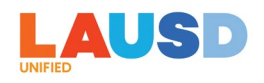

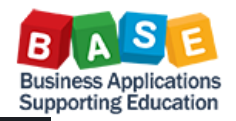

| SAP Concur C Requests Approvals                                                                                                    |                                     |      |                     |   |
|----------------------------------------------------------------------------------------------------|-------------------------------------|------|---------------------|---|
| Approvals Home Requests Reports                                                                                                    |                                     | :≡ … | - +   1 of 1        | ۹ |
| LAUSD CONFERENCE \$2,198.00<br>♦ Violet Gonzales   Submitted and Pending Funding Assistance   Request ID: 34YF<br>Request Details  Print  Attachments  V |                                     | TE   | ST RECEIPT          |   |
| Add Edit Delete Alfocate                                                                                                    |                                     |      |                     |   |
| Expense type 1↓                                                                                                    | Details ↑↓                          |      |                     |   |
| Air Ticket                                                                                                    | Los Angeles (LAX) - San Francisco ( |      |                     |   |
| Hotel                                                                                                    | San Francisco, California           |      |                     |   |
| Conference Fees                                                                                                    |                                     |      |                     |   |
|                                                                                                    |                                     |      |                     |   |
|                                                                                                    |                                     |      |                     |   |
|                                                                                                    |                                     |      | C <sup>a</sup> Open |   |

7. Click on the Print icon to print, or Save icon to save the attachment.

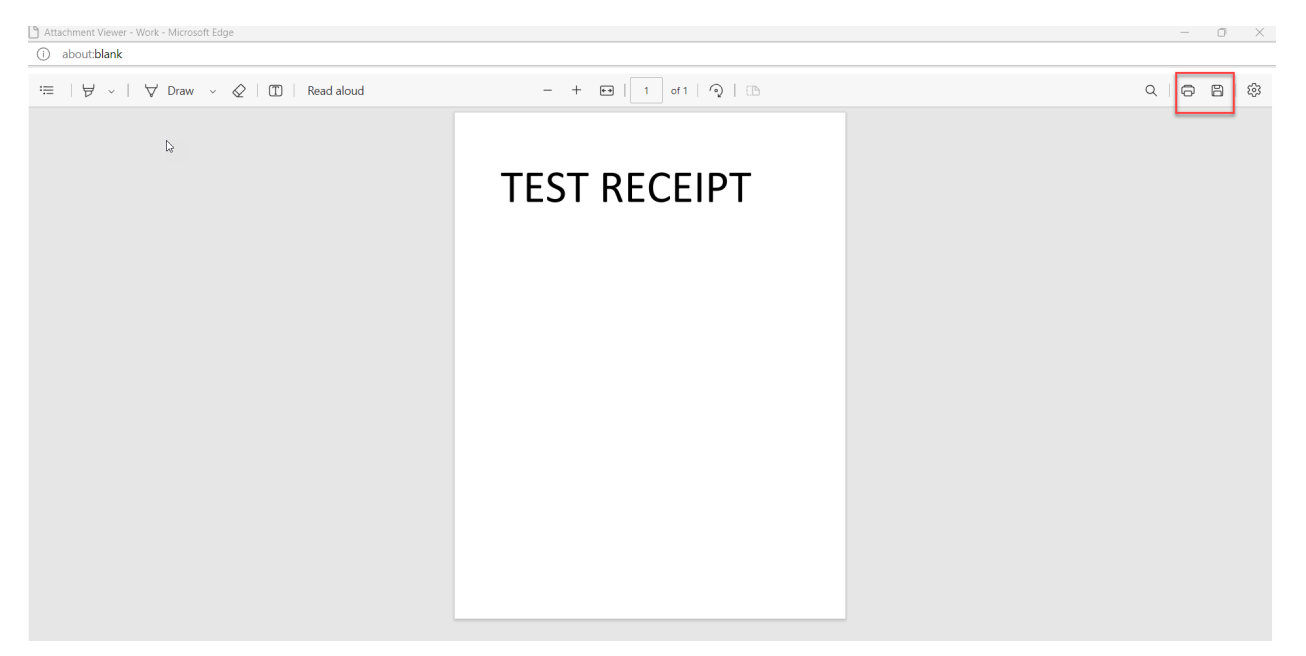

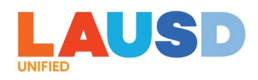

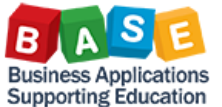

|                                         | Supporting Education    |        |
|-----------------------------------------|-------------------------|--------|
| Annual Teacher Training \$740.10        | Submit Req              | luest  |
| Request Details V Print V Attachments V |                         |        |
| EXPECTED EXPENSE Attach Documents       |                         |        |
| Add Edit Delets Allocate                |                         |        |
| Expense type 1↓ Details 1↓              | Date↓≓ Amount ↑↓ Reques | ted↑↓  |
| Seminar/Course fees                     | 09/04/2023 \$350.00 \$3 | 350.00 |
| Sub Teacher Costs                       | 09/04/2023 \$390.10 \$3 | 390.10 |
|                                         | \$7                     | 40.10  |

8. If you need to upload any additional document, click on "Attach Documents" from "Attachments," then click on "Upload and Attach" to upload and attach document.

| Dodument Upload and Attach                                                                                            | × |
|----------------------------------------------------------------------------------------------------|---|
| L<br>Upload and Attach<br>Valid file types for upload are .png, .jpg, .jpeg, .pdf, .tif or .tiff. 5MB limit per file. |   |
| Close                                                                                                    |   |

9. Once an attachment has been uploaded, you should see the options to view, attach, or delete documents.

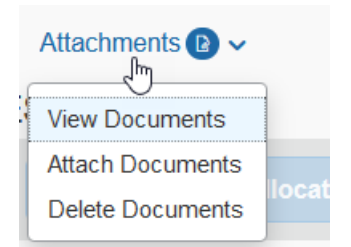

10.To enter a funding allocation for the request, check-mark to highlight the expenses and click on "Allocate."

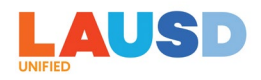

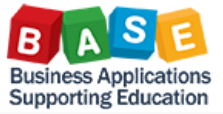

| Annual Teacher Training \$740.10             |            |            | Su       | ıbmit Request |
|----------------------------------------------|------------|------------|----------|---------------|
| Request Details  V Print  V Attachments  V V |            |            |          |               |
| EXPECTED EXPENSES                            |            |            |          |               |
| Add Edit Delete Allocate                     |            |            |          |               |
| Expense type 1                               | Details ↑↓ | Date↓F     | Amount↑↓ | Requested ↑↓  |
| Seminar/Course fees                          |            | 09/04/2023 | \$350.00 | \$350.00      |
| ✓         Sub Teacher Costs                  |            | 09/04/2023 | \$390.10 | \$390.10      |
|                                              |            |            |          | \$740.10      |

## 11. Click on "Add."

| Allocate<br>Expenses: 2 \$740.10 |                                                                         |                                                                                  | ×             |
|----------------------------------|-------------------------------------------------------------------------|----------------------------------------------------------------------------------|---------------|
| Percent Amount                   | 40-and 570 co                                                           | <b>0</b> Duminica 2000                                                           |               |
| \$740.10                         | 100%                                                                    | 0%                                                                               |               |
| Default Allocation               |                                                                         |                                                                                  |               |
| Code<br>Default                  |                                                                         |                                                                                  | Percent % 100 |
| Add Edit Remove Save as Favorite |                                                                         |                                                                                  |               |
| These expenses a                 | No Alloca<br>are assigned to your default allocation shown above. Click | tions the allocate button to allocate part or all of these expenses differently. |               |

12.By default, the "Cost Object Value" is set to the traveling employee's home cost center; however, this value can be changed if the funding is provided by another cost center.

| ld Allocation     |                      |             |
|-------------------|----------------------|-------------|
| +                 | *                    |             |
| New Allocation    | Favorite Allocations |             |
| Company Code      |                      | 2           |
| (1000) LAUSD      |                      | × ×         |
| Cost Object Type  |                      | 3           |
| (CC) Cost Center  |                      | × ~         |
| Cost Object Value |                      | 4           |
| (1870101) INTER   | NATIONAL ST LC       | × ~         |
| Fund              |                      |             |
|                   |                      | ~           |
|                   |                      |             |
|                   |                      | Cancel Save |

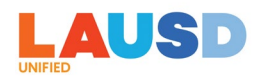

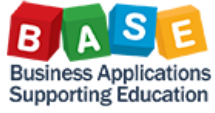

13. For "Fund," enter the Fund or search by Code or Text to look for and select the appropriate Fund value.

| Fund                            |   |   |
|---------------------------------|---|---|
| Code - Search by Code           | Q |   |
| Most Recently Used              | ^ |   |
| (010-0000) GF-Unrestricted      |   |   |
| (010-3010) GF-TIA Low-Inc&Neg   |   | ~ |
| (010-0000) GF-Unrestricted      |   |   |
| (010-0990) GF-Treasurer's Fund  |   |   |
| (010-1100) GF-State Lottery     |   |   |
| (010-1200) GF-CIs Size Red Gr 9 |   |   |
| (010-1300) GF-ClassSizeRed, K-3 |   |   |
| (010-1400) GF-EduProtectionAcct |   |   |
| (010-2200) GF-Continuation Educ |   |   |
| (010-2430) GF-Community Day Sch | ~ |   |

14. For "Functional Area," enter the Functional Area or search by Code or Text to look for and select the appropriate Functional Area value.

| d Allocation        |                           |     |
|---------------------|---------------------------|-----|
| +<br>New Allocation | ★<br>Favorite Allocations |     |
| (CC) Cost Cente     | ſ                         | /   |
| Cost Object Value   | ·                         | (4) |
| (1870101) INTER     | RNATIONAL ST LC           | × × |
| Fund                |                           |     |
| (010-0000) GF-U     | nrestricted               | × ~ |
| Functional Area     |                           |     |
| Code - Search       | ٩                         |     |
| Most Recently Use   | d                         |     |
| (1110-2100-7S046) C | E-NCLB T1 Schools         |     |
| (1110-1000-10949) E | ngagement and Collab      |     |

15. Click on "Save" when done.

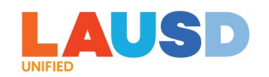

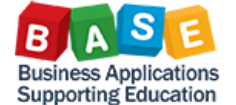

|                            |                 |                     |                              |                 |                    | oup                                             | por ang Europation |
|----------------------------|-----------------|---------------------|------------------------------|-----------------|--------------------|-------------------------------------------------|--------------------|
| Allbcate                   |                 |                     |                              |                 |                    |                                                 | ×                  |
| Expenses: 3 \$2,198.00     |                 |                     |                              |                 |                    |                                                 |                    |
| Percent Amount             |                 |                     |                              |                 |                    |                                                 |                    |
| Amount<br>\$2,198.00       |                 |                     | Allocated \$2,198.00<br>100% |                 |                    | Remaining \$0.00                                |                    |
| Default Allocation         |                 |                     |                              |                 |                    |                                                 |                    |
| <sub>Code</sub><br>Default |                 |                     |                              |                 |                    |                                                 | Percent %<br>0     |
| Add Edit                   | Remove          | e as Favorite       |                              |                 |                    |                                                 |                    |
| □ Logical System ↑↓        | Company Code ↑↓ | Cost Object Type ↑↓ | Cost Object Value ↑↓         | Fund↑↓          | Functional Area ↑↓ | Code 1ª                                         | Percent %          |
| ECC QUALITY Client         | LAUSD           | Cost Center         | School Police Department     | GF-Unrestricted | GF-Adm-Sal/OE      | QR1910-1000-CC-1134101-010-0000-0000-7200-10025 | 100                |
|                            |                 |                     |                              |                 |                    |                                                 |                    |
|                            |                 |                     |                              |                 |                    |                                                 |                    |
|                            |                 |                     |                              |                 |                    |                                                 |                    |
|                            |                 |                     |                              |                 |                    |                                                 |                    |
|                            |                 |                     |                              |                 |                    |                                                 |                    |
|                            |                 |                     |                              |                 |                    |                                                 | Cancel Save        |

16. Click on "Save" again. Note that you can split funding by Percent or Amount if necessary.

| Allbcate<br>Expenses: 3   \$2,198.00 |                 |                     |                              |                 |                    |                                                 | ×              |
|--------------------------------------|-----------------|---------------------|------------------------------|-----------------|--------------------|-------------------------------------------------|----------------|
| Amount<br>\$2,198.00                 |                 |                     | Allocated \$2,198.00<br>100% |                 |                    | O Remaining \$0.00<br>0%                        |                |
| Code<br>Default                      |                 |                     |                              |                 |                    |                                                 | Percent %<br>0 |
| Add Edit                             | Remove Save     | as Favorite         |                              |                 |                    |                                                 |                |
| □ Logical System 1↓                  | Company Code ↑↓ | Cost Object Type 1↓ | Cost Object Value ↑↓         | Fund ↑↓         | Functional Area ↑↓ | Code †%                                         | Percent %      |
| ECC QUALITY Client                   | LAUSD           | Cost Center         | School Police Department     | GF-Unrestricted | GF-Adm-Sal/OE      | QR1910-1000-CC-1134101-010-0000-0000-7200-10025 | 100            |
|                                      |                 |                     |                              |                 |                    |                                                 |                |
|                                      |                 |                     |                              |                 |                    |                                                 |                |
|                                      |                 |                     |                              |                 |                    |                                                 |                |
|                                      |                 |                     |                              |                 |                    |                                                 |                |
|                                      |                 |                     |                              |                 |                    |                                                 | Cancel Save    |

## 17. Click on "Approve" to submit the request.

| L/<br>2 ' | LAUSD CONFERENCE \$2,198.00  Violet Gonzales   Submitted and Pending Funding Assistance   Request ID: 34YF |                                                      |            |            |                         |  |  |
|-----------|----------------------------------------------------------------------------------------------------|------------------------------------------------------|------------|------------|-------------------------|--|--|
| R         | equest Details 🗸 Print 🗸 Attachments 🕑 🗸                                                                   |                                                      |            |            |                         |  |  |
| EX        | PECTED EXPENSES                                                                                            |                                                      |            |            |                         |  |  |
|           | Add Edit Delete Allocate                                                                                   |                                                      |            |            |                         |  |  |
| 6         | ✓ Expense type ↑↓                                                                                          | Details ↑↓                                           | Date↓₹     | Amount †↓  | Requested ↑↓            |  |  |
| 6         | Z Air Ticket                                                                                               | Los Angeles (LAX) - San Francisco (SFO) : Round Trip | 09/04/2023 | \$599.00   | \$599.00<br>Allocated   |  |  |
| G         | Hotel                                                                                                    | San Francisco, California                            | 09/04/2023 | \$599.00   | \$599.00<br>Allocated   |  |  |
| 6         | Conference Fees                                                                                            |                                                      | 08/23/2023 | \$1,000.00 | \$1,000.00<br>Allocated |  |  |
|           |                                                                                                    |                                                      |            |            | \$2,198.00              |  |  |
|           |                                                                                                    |                                                      |            |            |                         |  |  |

STS – How to Enter Funding Allocation for Travel Request or Expense Report | Page 8 of 14

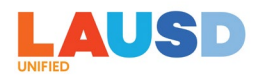

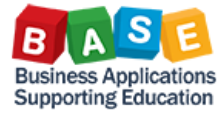

18. Click "Yes" to "Are you sure you want to approve this request?" in the Confirm window. The completed request has been submitted, and on the employee's side, when they check for the request status, it will be in "Pending External Validation." This means that it has routed to the SAP ECC Funds Management for budget check for funding line validity (combo) and budget availability (AVC) validation. If the budget check is successful, then funds will be encumbered for the trip, and the request will route to the appropriate approvers. If budget check fails, then appropriate error message, along with the request, will be returned to the employee in Concur. The employee can make any corrections as needed, and resubmit the request.

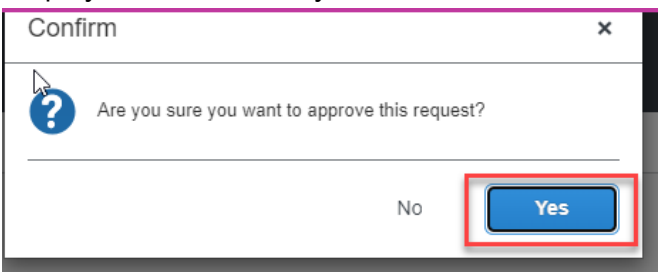

- 19. After the employee returns from the trip, they will need to submit a travel expense report. As in the travel request, if they select "Yes" to "Do you need funding assistance?" field in the report header, the expense report will be routed to the STS to complete/edit the funding allocation entry.
- 20.Log in to ESS (<u>https://ess.lausd.net</u>) with your SSO and click on the "Travel Management" tile to go to Concur.

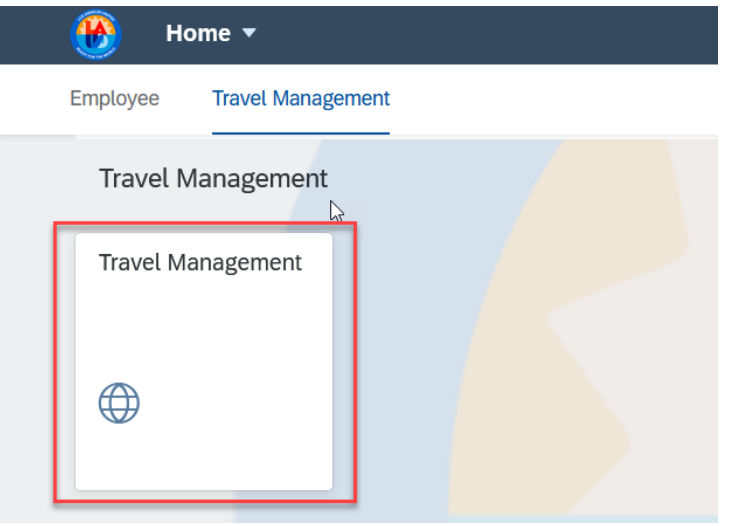

21. In Concur, under MY TASKS section, click on "Expense Reports" to display all travel expense reports pending your review and completion.

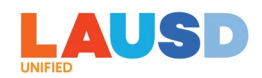

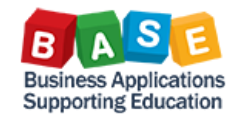

| MY TASKS               |               |  |  |  |  |
|------------------------|---------------|--|--|--|--|
| 09 Required Approvals  | $\rightarrow$ |  |  |  |  |
| Authorization Requests | 07            |  |  |  |  |
| Expense Reports        | 02            |  |  |  |  |
|                        |               |  |  |  |  |

22. From the list of pending travel expense reports, select the report that you want to review.

|                                  |                                                 | SAP Concur ⓒ                 | Requests Approvals                       |          |             | Profi          | Help+<br>Ie + 🔔 |                     |                  |  |
|----------------------------------|-------------------------------------------------|------------------------------|------------------------------------------|----------|-------------|----------------|-----------------|---------------------|------------------|--|
|                                  |                                                 | Approvals Home F             | Requests Reports                         |          |             |                |                 |                     |                  |  |
| <sub>Report List</sub><br>Report | Report List<br>Reports Pending your Approval(2) |                              |                                          |          |             |                |                 |                     |                  |  |
| View •                           |                                                 |                              |                                          |          |             |                |                 |                     |                  |  |
| Report Name                      | ~                                               | Begins With                  |                                          | Go       |             |                |                 |                     |                  |  |
|                                  | Report Type                                     | Employee Name                | Report Name                              | Comments | Report Date | Date Submitted | Total           | Amount Due Employee | Requested Amount |  |
|                                  | Expense Type                                    | Bello, Alex                  | LE_CR18O_Local_STS_DC<br>Job training    |          | 08/24/2023  | 08/24/2023     | \$307.51        | \$258.51            | \$307.51         |  |
|                                  | A This report has one or                        | more entry level exceptions. |                                          |          |             |                |                 |                     |                  |  |
|                                  | Expense Type                                    | Bryant, Anthouny             | SMH - PSW Training 8-23-2023<br>Training |          | 08/22/2023  | 08/22/2023     | \$249.00        | \$200.00            | \$249.00         |  |
|                                  |                                                 |                              |                                          |          |             |                |                 |                     |                  |  |

23. Click on "Details," then "Report Header" to review the trip information.

|                           |                            |                  | SAP Concur 🖸                       | Requ                     | iests Approva                            | als |
|---------------------------|----------------------------|------------------|------------------------------------|--------------------------|------------------------------------------|-----|
|                           |                            |                  | Approvals Home                     | Requests                 | Reports                                  |     |
| SMH -<br>Summary          | PSW Trair                  | ning 8-2         | 3-2023 <sub>(Bryant, A</sub>       | Anthouny]                |                                          |     |
| Expenses Date  08/22/2023 | Report<br>Report Head      | eles, Californi; | Vi<br>Amount Reque<br>\$150.00 \$1 | ew • 《<br>ested<br>50.00 | Summary<br>Report Summa<br>Report Totals | iry |
| 08/22/2023                | Approval Flow<br>Comments  | alifornia        | \$50.00 \$                         | 50.00                    |                                          |     |
| 08/22/2023                | Allocations<br>Allocations |                  | \$49.00 \$                         | 49.00                    |                                          |     |

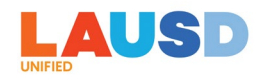

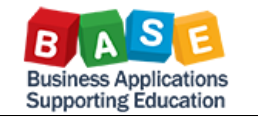

| eport Name                   | Report Id                         | Business Purpose                | Travel Destination                                            |
|------------------------------|-----------------------------------|---------------------------------|---------------------------------------------------------------|
| SMH - PSW Training 8-23-2023 | DC49BB5886AC4B29802B              | Training                        | Local                                                         |
| eport Start Date             | Report End Date                   | Employee Name                   | Employee ID                                                   |
| 08/23/2023                   | 08/25/2023                        | E                               | 96                                                            |
| eport Date                   | Ledger                            | Report Currency                 | Receipts Received                                             |
| 08/22/2023                   | SAP 🗸                             | US, Dollar                      | No                                                            |
| ubmit Date                   | Approval Status                   | Payment Status                  | Is this an expense report without an approved travel request? |
| 08/22/2023                   | Submitted and Pending Funding Ass | Not Paid                        |                                                               |
| omment                       | Trip Activity Type                | Do you need funding assistance? | Logical System                                                |
|                              | (B) Conference- Certificated      | Yes                             | (QR1910) ECC QUALITY Client                                   |
| ompany Code                  | Cost Object Type                  | Cost Object Value               |                                                               |
| (1000) LAUSD                 | (CC) Cost Center                  | (11 ien                         |                                                               |
| b Assignment Employee ID     | Job Assignment                    | Job Assignment Cost Center      |                                                               |
| 009 nt                       | (0096 LIC 🗸                       | ✓ 1 000)                        |                                                               |
| ommitment Document Number    | URL Status                        | Approval History                | Current Status                                                |

24. You can view receipts by clicking on the Receipt Image icon or tab.

| SMH -      | PSW Training 8-                                 | 23-2023  | (Bryant, Anthoun | y]      | Send Back to Employee Approve & Forward                                                                                                    |
|------------|-------------------------------------------------|----------|------------------|---------|----------------------------------------------------------------------------------------------------|
| Summary    | Details • Receipts • Print •                    |          |                  |         |                                                                                                    |
| Expenses   |                                                 |          | View •           | « Expen | se Receipt Image                                                                                                    |
| Date •     | Expense Type                                    | Amount   | Requested        | 1       |                                                                                                    |
| 08/22/2023 | Hotel<br>Hilton Hotels, Los Angeles, California | \$150.00 | \$150.00         | :=      |                                                                                                    |
| 08/22/2023 | Parking<br>Hilton, Los Angeles, California      | \$50.00  | \$50.00          |         |                                                                                                    |
| 08/22/2023 | Per Diem                                        | \$49.00  | \$49.00          |         |                                                                                                    |
|            |                                                 |          |                  |         | FIRST NAME <b>LAST NAME</b>                                                                                                    |
|            |                                                 |          |                  |         | Address - Phone                                                                                                    |
|            |                                                 |          |                  |         | Email · LinkedIn Profile · Twitter/Blog/Portfolio                                                                                                    |
|            |                                                 |          |                  |         |                                                                                                    |
|            |                                                 |          |                  |         | To replace this text with your own, just click it and start typing. Briefly state your career objective, or<br>summarize what makes you stand out. Use language from the job description as keywords. |

25. If you need to upload any additional receipt or supporting documentation, click on "Attach Receipt Images" under "Receipts." Any new document will be appended to the existing attachment.

|    | Receipts • Print •              |  |  |  |  |  |  |  |
|----|---------------------------------|--|--|--|--|--|--|--|
|    | Receipts Required               |  |  |  |  |  |  |  |
| 15 | View Receipts in new window     |  |  |  |  |  |  |  |
|    | View Receipts in current window |  |  |  |  |  |  |  |
|    | Attach Receipt Images           |  |  |  |  |  |  |  |
| ٦ġ | \$00.00                         |  |  |  |  |  |  |  |

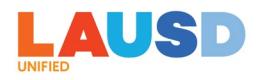

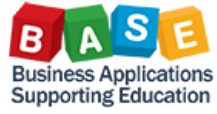

26.To review and make any updates to the funding line(s), click on "Details," then "Allocations."

|                  |                                                                                               |                                | SAP Conc                                 | ur 🖸                                              | Req                | uests                     | Approvals                 |
|------------------|-----------------------------------------------------------------------------------------------|--------------------------------|------------------------------------------|---------------------------------------------------|--------------------|---------------------------|---------------------------|
|                  |                                                                                               |                                | Approvals He                             | ome Re                                            | quests             | s Re                      | ports                     |
| SMH -<br>summary | PSW Trail                                                                                     | ning 8-2<br>Print •            | 3-2023                                   | [Bryant, Anth                                     | ouny]              |                           |                           |
| Expenses         | Report<br>Report Head pr<br>Totals<br>Audit Tr, il<br>Approva Flow<br>Comments<br>Allocations | eles, Californi:<br>-alifornia | Amount<br>\$150.00<br>\$50.00<br>\$49.00 | View •<br>Requeste<br>\$150.0<br>\$50.0<br>\$49.0 | • «<br>d<br>0<br>0 | Summa<br>Report<br>Report | ry<br>: Summary<br>Totals |
|                  | Allocations                                                                                   |                                |                                          |                                                   |                    |                           |                           |

27. The funding allocation that was entered in the Request will carry over to your Expense Report. Please be advised that if funding from another Cost Center was used in Request, you will need to change the Cost Center value on the Expense Report to that Cost Center because this value always defaults back to employee's own Cost Center tied to their main job assignment. If there are no changes, you can click on Save. If any changes need to be made to the funding allocation, click on "Allocate Selected Expenses" to make your changes and click on Save.

| ×β | pense List                   |                               |                 |                               |
|----|------------------------------|-------------------------------|-----------------|-------------------------------|
| ļ  | Allocate Selecte             | d Expenses                    | Clear Selection | ns Summa                      |
|    |                              |                               |                 |                               |
| •  | Select Group •<br>Date •     | Expense T                     | Group           | Amount                        |
| /  | Date •<br>08/22/2023         | Expense T<br>Hotel            | Group<br>1      | <b>Amount</b><br>\$150.00     |
|    | Date   08/22/2023 08/22/2023 | Expense T<br>Hotel<br>Parking | Group<br>1<br>1 | Amount<br>\$150.00<br>\$50.00 |

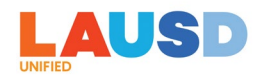

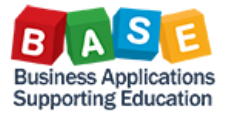

□ × Allocations for Report: SMH - PSW Training 8-23-2023 Allocations Total: \$249.00 Allocated: \$249.00 (100%) Remaining: \$0.00 (0%) Allocate Selected Expenses Clear Selections Sum Allocate By: 
Add New Allocation Delete Selected Allocations Favorites Percentage Logical System Company Code Cost Object Type Cost Object Val... Fund Functional Are... Code 100 QR1910) ECC...] (1000) LAUSD (CC) Cost Center (1134101) Sch...] (010-0000) GF...] (0000-7200-13...] QR1910-**~** Expense T... Group 🖌 Date 🔻 Amount ✓ 08/22/2023 Hotel \$150.00 
 ✓
 08/22/2023
 Parking

 ✓
 08/22/2023
 Per Diem
 \$50.00 B

28. When you are ready, click on "Approve." **Note that "Approve & Forward" option is not applicable to LAUSD**.

|                                                                                      | 🍯 SAP Concur 🖸                                  | Requests | Approvals |           | Help<br>Profile 👻 💄                                                                             |         |  |  |  |
|--------------------------------------------------------------------------------------|-------------------------------------------------|----------|-----------|-----------|-------------------------------------------------------------------------------------------------|---------|--|--|--|
| Approvals Home Requests Reports                                                      |                                                 |          |           |           |                                                                                                 |         |  |  |  |
| SMH - PSW Training 8-23-2023 [Biyant, Anthouny] Summary Details - Receipts - Print - |                                                 |          |           |           |                                                                                                 |         |  |  |  |
| Expenses                                                                             |                                                 |          | View •    | « Expense | e Receipt Image                                                                                 |         |  |  |  |
| Date 🔻                                                                               | Expense Type                                    | Amount   | Requested | 1         |                                                                                                 |         |  |  |  |
| 08/22/2023                                                                           | Hotel<br>Hilton Hotels, Los Angeles, California | \$150.00 | \$150.00  | :=        | $  \forall \vee   \forall \vee   \square \cdots - + \boxdot   1 \text{ of } 2   \Im   \square $ | .   0 8 |  |  |  |
| 08/22/2023                                                                           | Parking<br>Hilton, Los Angeles, California      | \$50.00  | \$50.00   |           |                                                                                                 |         |  |  |  |
| 08/22/2023                                                                           | Per Diem                                        | \$49.00  | \$49.00   |           |                                                                                                 |         |  |  |  |
|                                                                                      |                                                 |          |           |           | FIRST NAME <b>LAST NAME</b>                                                                     |         |  |  |  |

29. The "Final Confirmation" window will display. Click on "Accept" to certify the report submission. You will see a confirmation that the report has been approved.

| Final Confirmation                                                                                                    | ×        |
|----------------------------------------------------------------------------------------------------|----------|
| Approver Electronic Agreement                                                                                                    |          |
| By clicking 'Accept' I certify that the expense report and its accompanying receipts have been reviewed an<br>compliance with Company policy. | d are in |
|                                                                                                    |          |
|                                                                                                    |          |
|                                                                                                    |          |
|                                                                                                    |          |
| Accept                                                                                                    | Decline  |

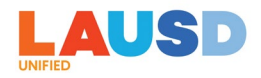

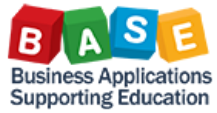

30. The completed report has been submitted, and on the employee's side, when they check for the report status, it will be in "Pending External Validation." This means that it has routed to the SAP ECC Funds Management for budget check for funding line validity (combo) and budget availability (AVC) validation. If the budget check is successful, the report will route to the appropriate approvers. If budget check fails, then appropriate error message, along with the expense report, will be returned to the employee in Concur. The employee can make any corrections as needed, and resubmit the report.